# OU≉VER KardiaMobile 6L

Manuale d'uso

# Manuale d'uso KardiaMobile 6L

| Cos'è Kardia Mobile 6L                  | 3    |
|-----------------------------------------|------|
| Prima attivazione e registrazione       | 4    |
| Registrazione di un ECG a 1 derivazione | 5    |
| Registrazione di un ECG a 6 derivazioni | 7    |
| Interpretazione e condivisione dell'ECG | 9    |
| Consigli di utilizzo                    | —— n |
| Assistenza                              | 12   |

# Che cos'è Kardia Mobile 6L

Kardia è l'elettrocardiografo tascabile a 6 derivazioni più piccolo e preciso al mondo.

Consente di registrare un ECG in qualsiasi momento, ovunque, e condividerlo con il proprio medico di fiducia.

E' un dispositivo medico certificato di classe II A, FDA-cleared, marchiato CE, che consente di fare diagnosi, screening e monitoraggio delle aritmie cardiache.

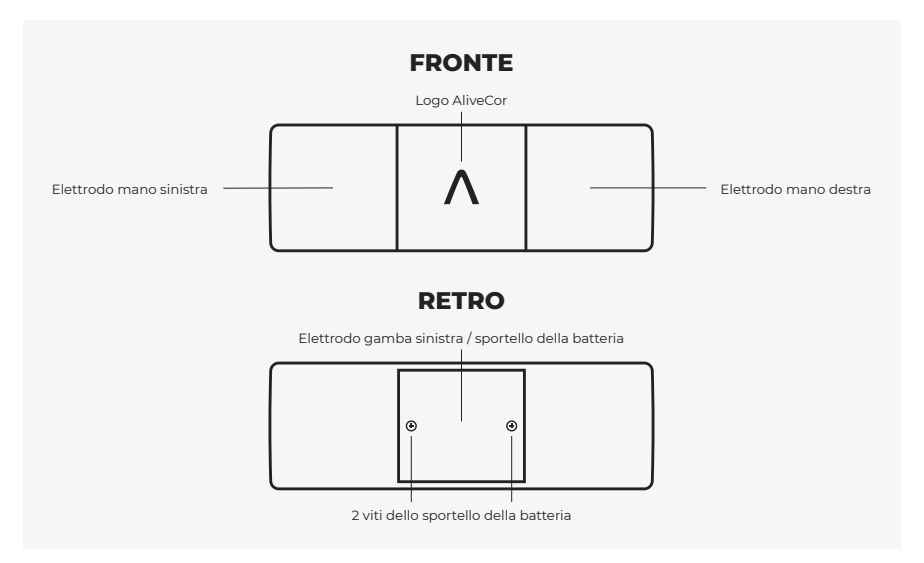

# Prima attivazione e registrazione

### 1

Rimuovere il dispositivo KardiaMobile 6L dalla confezione.

#### 2

Scaricare l'app gratuita Kardia (A) dall'App Store o da Google Play. Kardia 6L è compatibile con la maggior parte degli smartphone o tablet Apple e Android. Se si riesce a scaricare l'App, il dispositivo è compatibile. L'elenco aggiornato dei dispositivi compatibili è disponibile su www.alivecor.com/compatibility [].

#### 3

Assicurarsi che il Bluetooth sia attivato nelle impostazioni dello smartphone o del tablet. Avviare l'app Kardia e cliccare su "Crea account" per creare il proprio profilo, seguendo il percorso di registrazione guidata.

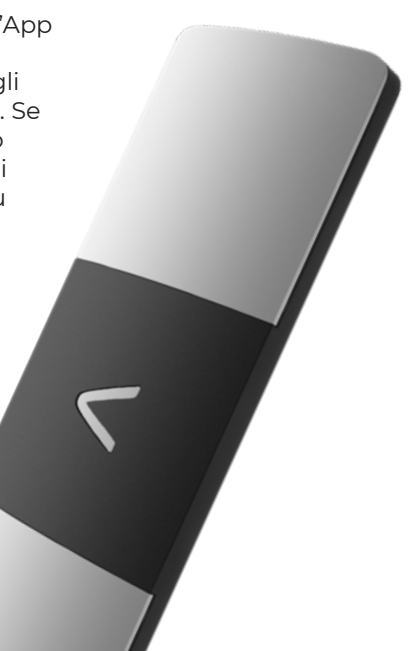

# Registrazione di un ECG a 1 derivazione

#### D1 (mano destra - mano sinistra)

# 1

Aprire l'app e toccare "Registra il tuo ECG".

### 2

Se è la prima volta che si utilizza KardiaMobile 6L, seguire le istruzioni su schermo per configurare e associare il dispositivo in uso.

#### 3

Selezionare l'opzione "ECG a derivazione singola" dal menu in basso.

#### 4

Appoggiare il dispositivo su una superficie piana vicino allo smartphone o tablet, e assicurarsi che il dispositivo sia orientato correttamente con la "A" di AliveCor rivolta verso di sé.

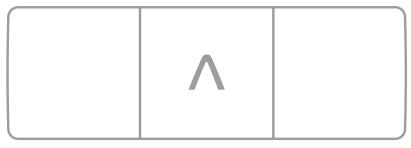

# 5

Posizionare due dita di ciascuna mano su ognuno dei due elettrodi superiori, senza premere eccessivamente. L'app indicherà quando il contatto è ottimale.

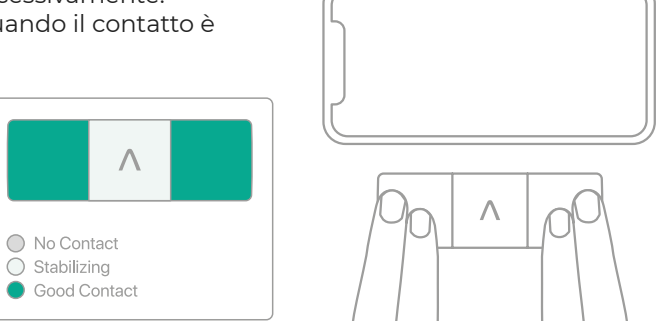

# 6

Tenere le dita appoggiate per tutta la durata della registrazione,

impostabile da 30 secondi a 5 minuti (il conto alla

rovescia è indicato dal timer)

|     | 111<br>Great Signal | 24           | 71 BPM         |    | × |
|-----|---------------------|--------------|----------------|----|---|
|     | 25 mm/              | a 10 mm/mV E | nhanced Filter |    |   |
| the | hat                 | h            | h              | An | 1 |
|     |                     |              |                |    |   |
|     |                     |              |                |    |   |

# Registrazione di un ECG a 6 derivazioni

D1, D2, D3, aVL, aVf, aVr (mano destra - mano sinistra - gamba sinistra)

## 1

Aprire l'app e toccare "Registra il tuo ECG".

### 2

Se è la prima volta che si utilizza KardiaMobile 6L, seguire le istruzioni su schermo per configurare e associare il dispositivo in uso.

#### 3

Selezionare l'opzione "ECG a sei derivazioni".

#### 4

Appoggiare i pollici su i due elettrodi superiori, senza premere eccessivamente. Assicurarsi che il dispositivo sia orientato correttamente con la "A" di AliveCor rivolta verso di sé.

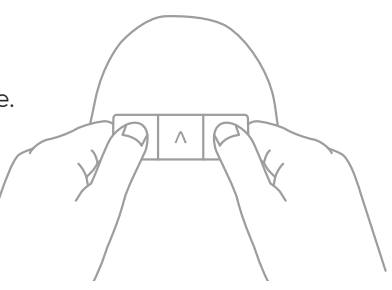

5

Tenendo i pollici appoggiati sui due elettrodi superiori, posizionare il dispositivo ECG sulla pelle nuda della gamba sinistra (ginocchio o interno della caviglia).

L'elettrodo inferiore deve entrare in contatto con la pelle.

L'app indicherà quando il contatto è ottimale.

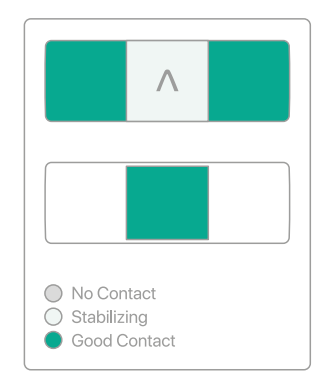

# 6

Mantenere la posizione mentre si guarda il conto alla rovescia del timer, fino a quando la registrazione

ECG non sarà completata.

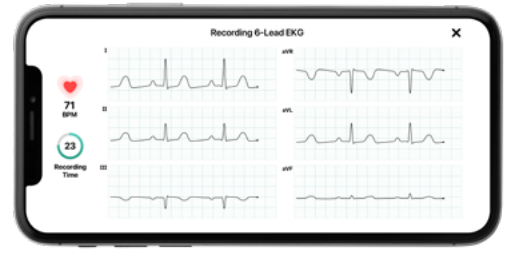

# Interpretazione e condivisione dell'ECG

Al termine della registrazione, la App fa un'**analisi immediata dell'ECG** segnalando la presenza di anomalie del ritmo e della frequenza, come la fibrillazione atriale.

Il tracciato può poi essere facilmente stampato o condiviso **in formato PDF con il proprio medico** di fiducia, cliccando sul simbolo della busta e scegliendo se inviarlo via email, whatsapp, Drive o altro.

La App vi chiederà se vorrete proteggere il vostro ECG con una password, e in tal caso ricordatevi di comunicarla anche al vostro medico, ma noi solitamente suggeriamo di scegliere "salta".

Al tracciato si possono poi associare note personali, ad esempio sintomi o sensazioni personali.

Tutti gli elettrocardiogrammi registrati rimangono sempre salvati nella sezione "cronologia" dell'App.

E' possibile usare Kardia su **più smartphone o tablet**, semplicemente installando la App sui dispositivi ed accedendo con nome utente e password.

E' sempre possibile fare un elettrocardiogramma a **più persone** (es. tutta la famiglia o pazienti diversi), semplicemente attendendo la fine della registrazione dell'ECG e scegliendo la modalità "ospite". I dati della persona saranno così associati al suo ECG e inclusi nel PDF.

| KardiaPro      | ECO Recording                                                                                                    |
|----------------|----------------------------------------------------------------------------------------------------|
|                | Charles Hooking Summer Sealer Sealer                                                                                                    |
| •••            | Score Springer Printer Base Springer Base Springer Base Sp |
| Robert Stein   | Allalalalala                                                                                                    |
| his Desidences |                                                                                                    |
| R. Parents     |                                                                                                    |
| A BCO HERM     | Intertation and                                                                                                    |
| (5) Reports    |                                                                                                    |
|                |                                                                                                    |
|                | J. Hulphalanta                                                                                                    |
|                |                                                                                                    |
|                |                                                                                                    |
|                | -                                                                                                    |
| 0              |                                                                                                    |

# Consigli di utilizzo

## Durata registrazione

Durante i primi 10 secondi di registrazione potrebbero essere visibili numerosi artefatti della traccia, successivamente la traccia si stabilizzerà; si suggerisce di impostare il tempo della registrazione ad almeno 1 minuto.

## Corretta registrazione del tracciato

Se il tracciato non è "pulito", suggeriamo di inumidire (con acqua o alcool) la porzione di gamba dove si desidera appoggiare il KardiaMobile 6L e le dita di entrambe le mani.

Mantenere una posizione comoda e rilassata, senza premere eccessivamente sul dispositivo.

# Cambio batteria - <u>Guarda il video su Youtube</u> 🗹

Quando l'applicazione Kardia segnalerà che la batteria è scarica sarà necessario sostituirla.

Per sostituire la batteria (modello CR2016) occorre svitare le due viti presenti sul lato dell'elettrodo posteriore, sollevare la placca grigia e sfilare la vecchia batteria.

Una volta sostituita la batteria, avvitare l'elettrodo assicurandosi che sia fermo.

# Assistenza

### Garanzia

Kardia è in garanzia per 2 anni dalla data di acquisto, e in caso di malfunzionamento provvederemo alla sua sostituzione

## Pulizia e disinfezione

Per pulire o disinfettare Kardia, passare delicatamente sugli elettrodi un panno morbido inumidito con acqua e sapone, soluzioni alcoliche o salviette umidificate. Assicurarsi di asciugare adeguatamente il dispositivo.

Consigliamo di guardare le Videoguide sul nostro <u>canale Youtube</u> <u>"Quiver Italia</u>" ☑, e consultare le risposte alle principali domande su <u>www.quiver.store/supporto</u> ☑.

Siamo a disposizione per assistervi in qualsiasi passaggio; potete <u>scriverci su Whatsapp</u> 2, Scriverci su Signal, chiamarci al <u>3936609248</u> 2 o parlare in diretta con noi su <u>www.quiver.store</u> 2.

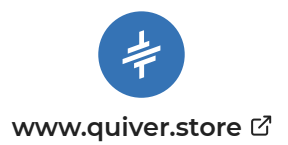

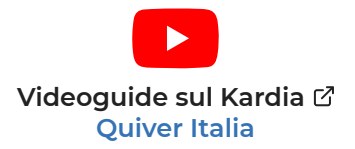

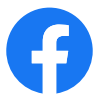

# Promozioni e novità dal mondo Quiver 🖄 @quiveritalia

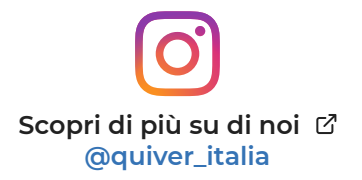

# **○U** ≠ V E R

### ASSISTENZA TECNICA

⊠ assistenza@quiver.store 🗹

√ 393 6609248 
☑

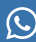

S 393 6609248 C

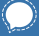

393 6609248

### INFORMAZIONI

info@quiver.store ☑

# **CONTATTI COMMERCIALI**

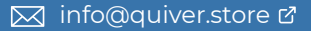

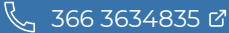